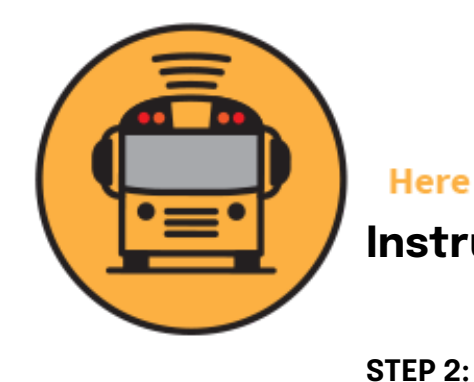

### Instructions for Downloading the App

Click the "Sign Up" Button at the bottom of screen

STEP 1:

Download the App Use QR Code or visit herecomesthebus.com

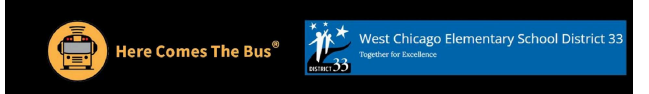

# Here Comes the Bus

A School Bus Tracking App for Parents

**RIGHT BUS. Tracking Features** Shows the real-time location of your child's bus on a map **RIGHT STOP.** Gives scheduled and actual arrival times at home and school for bus routes **RIGHT TIME.** Provides push and email notifications when the bus is near

#### **Sign Up Instructions For Parents:**

1. Download Here Comes the Bus app or visit herecomesthebus.com

2. Click the "Sign Up" button

3. Enter school code 30061 and click "Next" followed by "Confirm"

4. Complete the "User Profile" box

5. Under "My Students," click "Add." Enter your child's last name and student ID number

6. Once you confirm your information, you're ready to begin

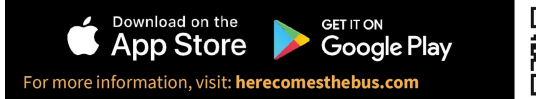

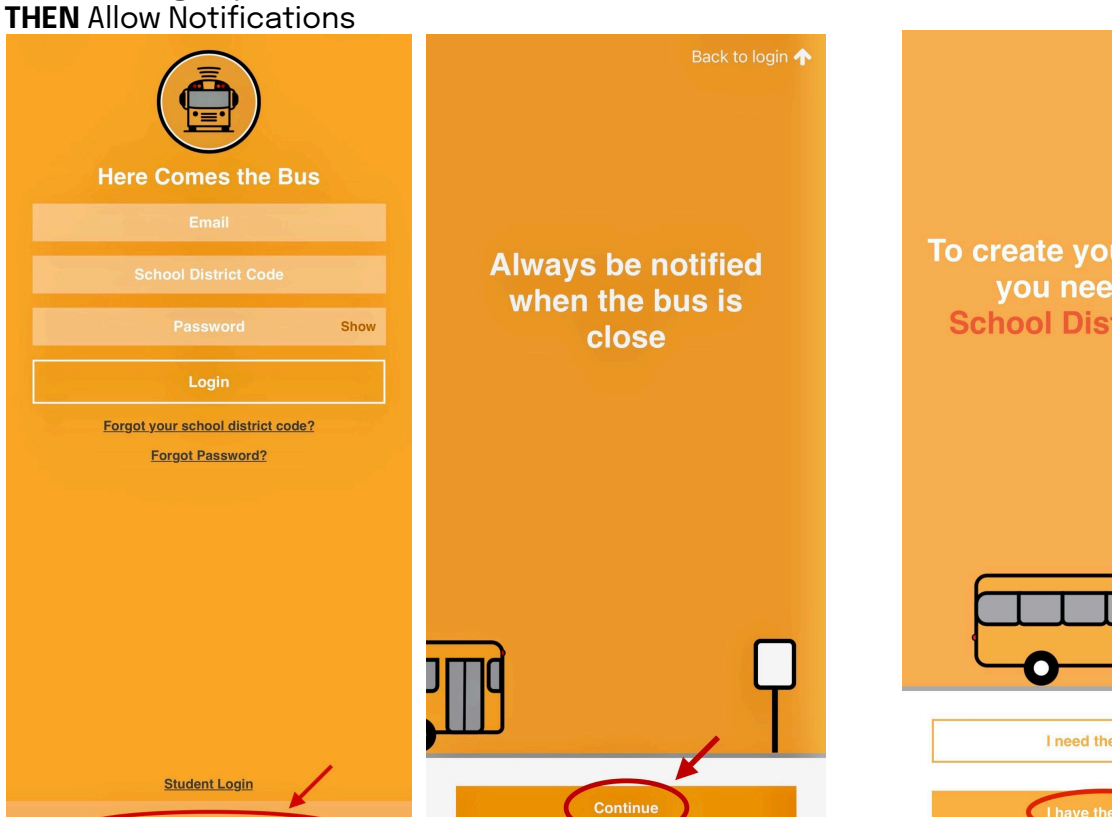

**STEP 3**: Select "I have a code"

To create your account, you need your **School District Code** 

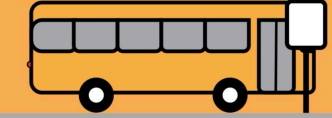

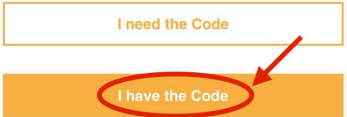

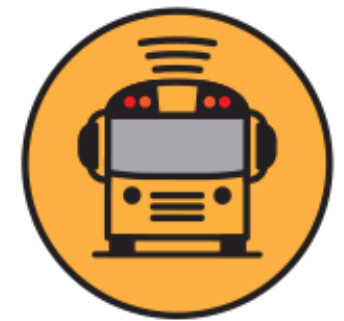

### Instructions for Downloading the App

**STEP 4:** Enter Parent's Information School Code: **30061 ACCEPT** Terms of Use Agreement **STEP 5:** Create a Password **STEP 6:** Check Your Email for Instructions

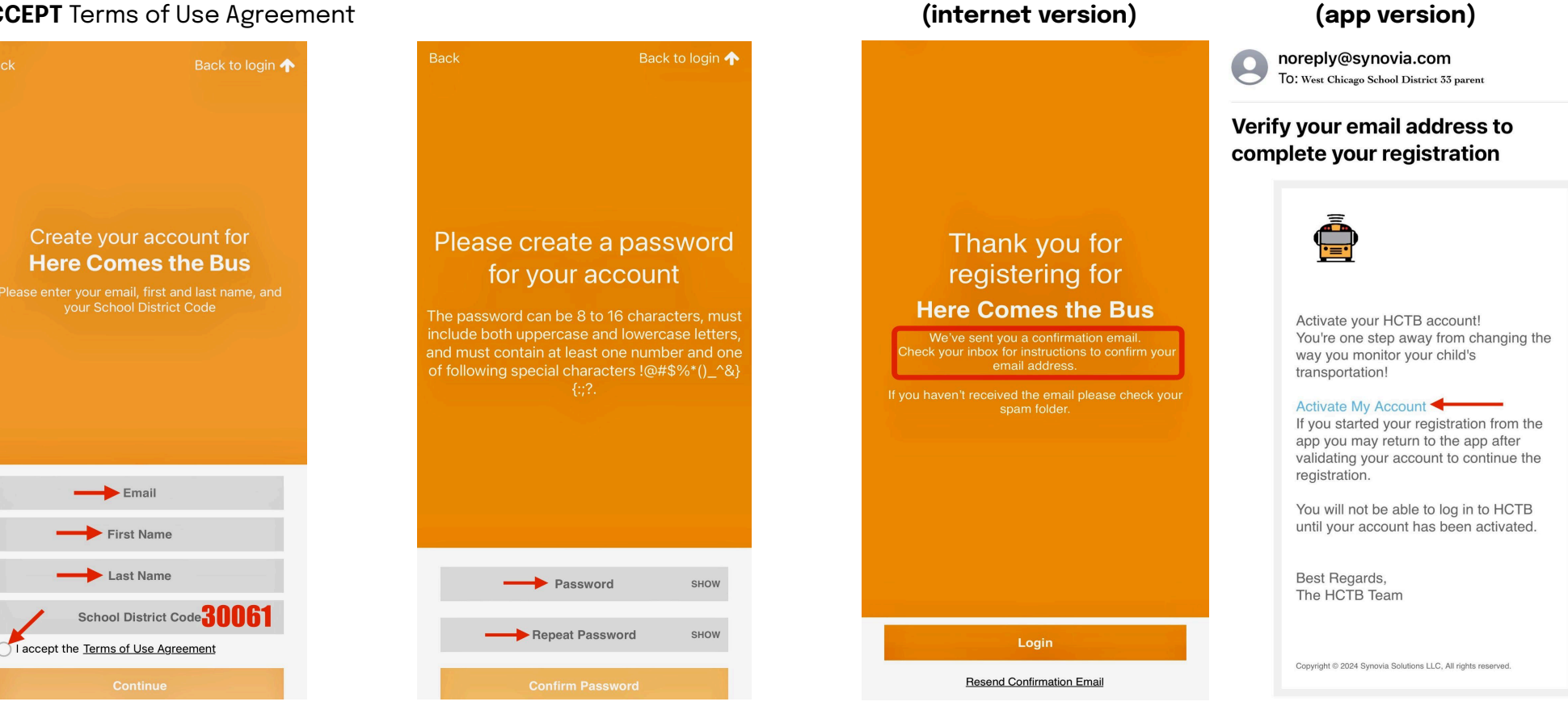

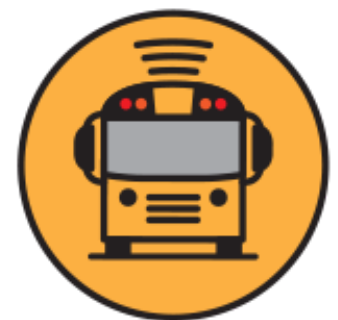

## Instructions for Downloading the App

**STEP 7:** Log in

| (internet version) |                                             |         | (app version)                     |
|--------------------|---------------------------------------------|---------|-----------------------------------|
| АА                 | login.herecomesthebus.com                   | S       |                                   |
|                    | Here Comes the Bus                          | ENGLISH |                                   |
|                    | Success                                     |         | Here Comes the Bus                |
|                    | Email Address                               |         |                                   |
|                    | Password                                    |         | School District Code 30061        |
|                    | Forgot your Password?                       |         | Password Show                     |
|                    | 30061                                       |         | Login                             |
|                    | Remember Me                                 |         | Forgot your school district code? |
|                    |                                             |         | roiyut rassworur                  |
|                    |                                             |         |                                   |
|                    |                                             |         |                                   |
|                    |                                             |         |                                   |
|                    |                                             |         |                                   |
|                    |                                             |         | Student Login                     |
|                    | Commission inte<br>App Store<br>Soogle play |         | Don't have an account? Sign Lint  |

### STEP 8:

Select Add Student

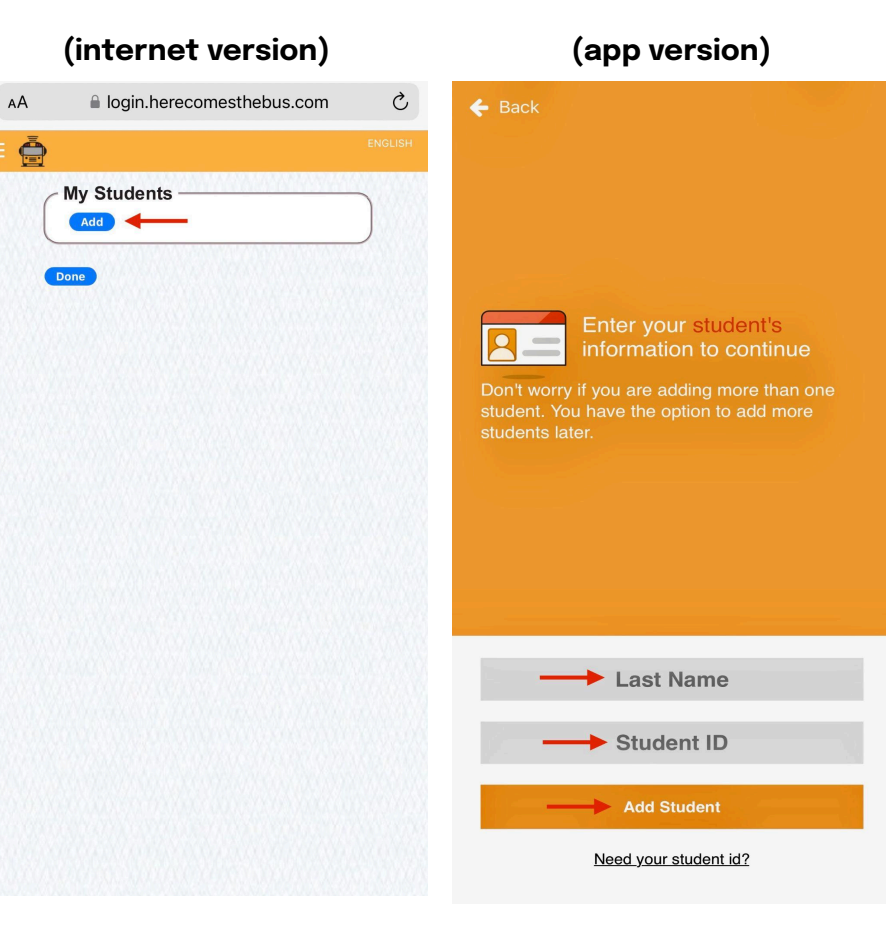

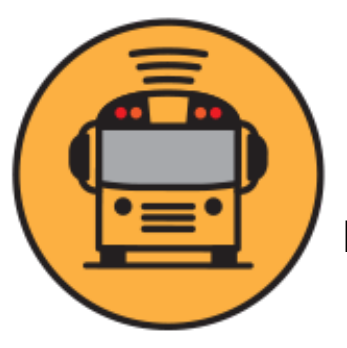

## Instructions for Downloading the App

#### **CONGRATULATIONS YOU DID IT!**

You can ADD more students or click DONE (app version)

(internet version)

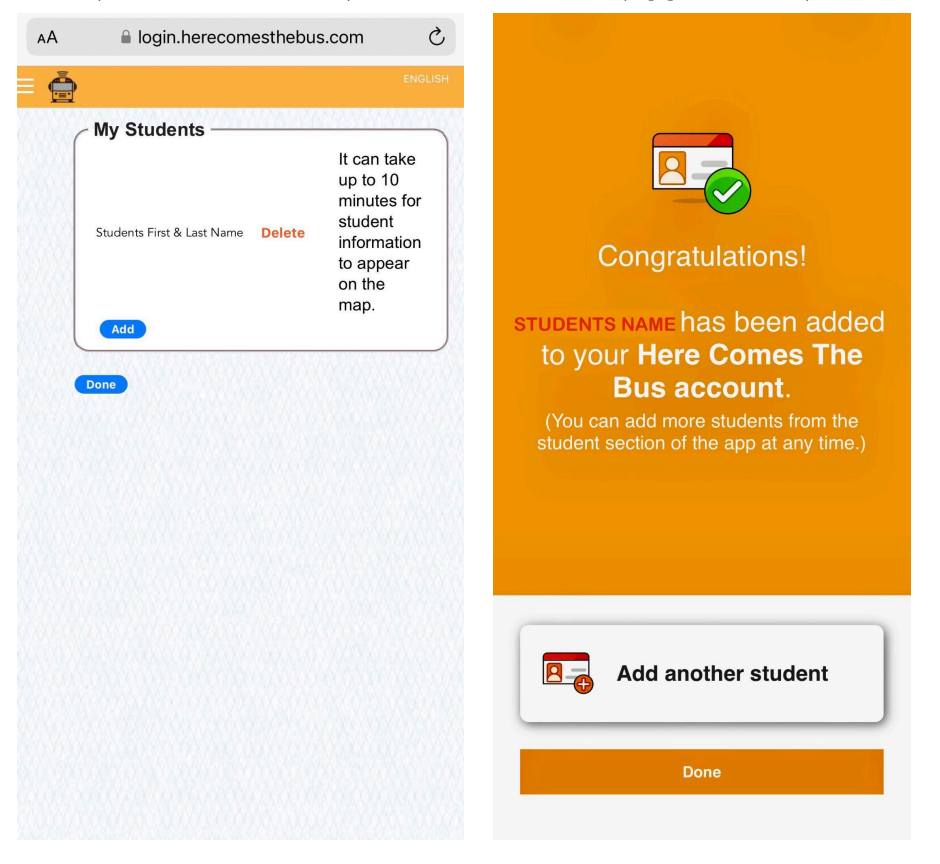